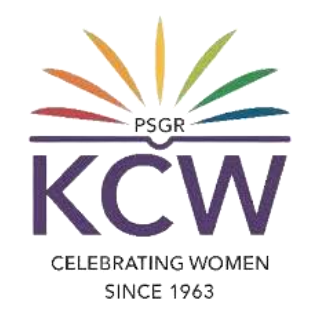

# FAQS ON USING GRG HELPDESK SERVICE

### What is GRG Helpdesk?

GRG Helpdesk is for raising request tickets by users of GRG Institutions. User's can raise requests for IT Support and Assistance, Civil Department Support, Electrical Department Support, Media Centre Assistance.

## Types of request tickets that can be raised (Department-wise)

Type of IT Support Required, Please select...;\*
CCTV issues
e-mail ID Creation
ERP Requirements
Hardware Issues (PC, Laptop, Tab)
Lab PCs and Lab Requirements
Network / Wi-Fi Issues
Printer Problems & Toner Refills
Software Requirements
Other IT Issue not listed above

Type of Civil Engg Dept. Support Request:\*

Plumbing Requirements & Issues
Carpenter Work and Issues
Any Other Issues (Civil Engg Dept)

Type of Electrical Support Request:\*

Electrical Requirements and Issues
 Audio and Telephone Requirements and Issues
 CCTV problems and Issues
 Any Other Issue (Elect Dept)

Type of Media Sector Requests:\*

Video Conferenicing (Zoom) Requirements
Multimedia Requirements
Photography and Videography

CELEBRATING WOMEN SINCE 1963

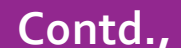

### How to raise a helpdesk ticket?

- 1. On your web browser, go to www.psgrkcw.ac.in website.
- 2. Under ICT facilities menu, Click the "GRG HELPDESK" sub menu.
- 3. It will redirect the user to the https://ithelpdesk.psgrkcw.com
- 4. Then click the "Submit a ticket"

| $e \leftrightarrow \mathbf{C}$ $e$ ithelpdesk.psgrkcw.com |                                                                                                    |                                                                                                    | 🗠 🖈 🗖 💟 🗄 |
|-----------------------------------------------------------|----------------------------------------------------------------------------------------------------|----------------------------------------------------------------------------------------------------|-----------|
| 😭 Gmail 💶 YouTube 🎇 Maps                                  |                                                                                                    |                                                                                                    |           |
|                                                           | PSC<br>Kri                                                                                                    | R<br>hnammal College for Women                                                                                                    | <u>^</u>  |
| GRG HelpDesk                                              | Portal Welcomes you.                                                                                           |                                                                                                    |           |
| GRG Help Desk > GRG                                       | 3 HelpDesk Portal Welcomes you.                                                                                |                                                                                                    |           |
|                                                           |                                                                                                    | Hello, how can we help?                                                                                                    |           |
|                                                           | Q Search for articles                                                                                          |                                                                                                    |           |
|                                                           | Submit a ticket<br>Submit a new issue to a                                                                     | • department       View existing tickets<br>View tickets you submitted in the past         • Main State       View tickets you submitted in the past         • Main State       • Main State         • Main State       • Main State |           |
| Anti-vi<br>Categor<br>Keeping<br>persona                  | rus Issues<br>y: Knowledgebase<br>your computer secure helps you avoi<br>l information. Here are some ways you | Top articles<br>©227 ★★★★★ (1)<br>d malware and direct hacking attempts designed to steal your<br>u can help reduce your online risk when you use your                                                                                                    |           |
|                                                           |                                                                                                    | View entire Knowledgebase                                                                                                    |           |
|                                                           |                                                                                                    | Powered by <u>Help Desk Software</u> <b>HESK</b><br>More IT firenower? Try SysAid                                                                                                    |           |
|                                                           |                                                                                                    |                                                                                                    |           |

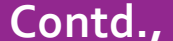

#### 5. Select a ticket type which is related to the concerned department.

| ← → C  ithelpdesk.psgrkcw.com/index.php?a=add |                                                                                          | 🖻 🛧 🛛 🔍 : |
|-----------------------------------------------|------------------------------------------------------------------------------------------|-----------|
| 🎽 Gmail 💶 YouTube 🎇 Maps                      |                                                                                          |           |
|                                               | PSGR<br>Krishnammal College for Women                                                    |           |
| GRG HelpDesk Port                             | tal Welcomes you.                                                                        |           |
| GRG Help Desk > GRG Help[                     | Desk Portal Welcomes you. > Submit a ticket                                              |           |
|                                               | What can we help you with?                                                               |           |
|                                               | Civil Engg Department Requests                                                           |           |
|                                               | Electrical Engg Department Requests     Media Centre Requests                            |           |
|                                               |                                                                                          |           |
|                                               |                                                                                          |           |
|                                               | Powered by <u>Help Desk Software</u> <b>HESK</b><br>More IT firepower? Try <u>SysAid</u> |           |

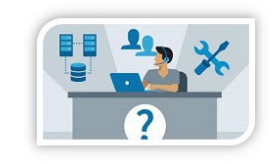

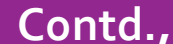

6. Now, fill out the specified details in the ticket form and choose the category (Which is like, "Type of IT Support Required, Please select."). Type the required details / mention the issues on the "Message" field and also you can add your documents if any for the reference. Then fill out the captcha and click "Submit Ticket".

| 📦 ithelpdesk.psgrkcw.com/index.php?a=add&category=25<br>fouTube 🐒 Maps                    | € → C i i thelpdek.psg/tax.com/index.php?a=sdd8tategory=25 2                                                        |
|-------------------------------------------------------------------------------------------|----------------------------------------------------------------------------------------------------|
| PSGR<br>Krishnammal College for Women                                                     | Message*                                                                                                    |
| GRG HelpDesk Portal Welcomes you.                                                         |                                                                                                    |
| GRG Help Desk > GRG HelpDesk Portal Welcomes you. > Submit a ticket > IT Support Requests |                                                                                                    |
| B Submit a Support Request<br>Required fields are marked with *                           | Atlachments:                                                                                                    |
| Name:*                                                                                    | brighte here or dick the Add File bistonteleven is select file its updat.<br>Add in<br>Descention<br>SPM Prevention |

7. After the submission of the ticket, the user will view the ticket submission confirmation screen as shown as below,

as well as receive the confirmation mail to the e-Mail they have specified in the request form. Within 24 hours,

Contd.

Users will get a solution as a ticket reply which will also be notified to user's mail.

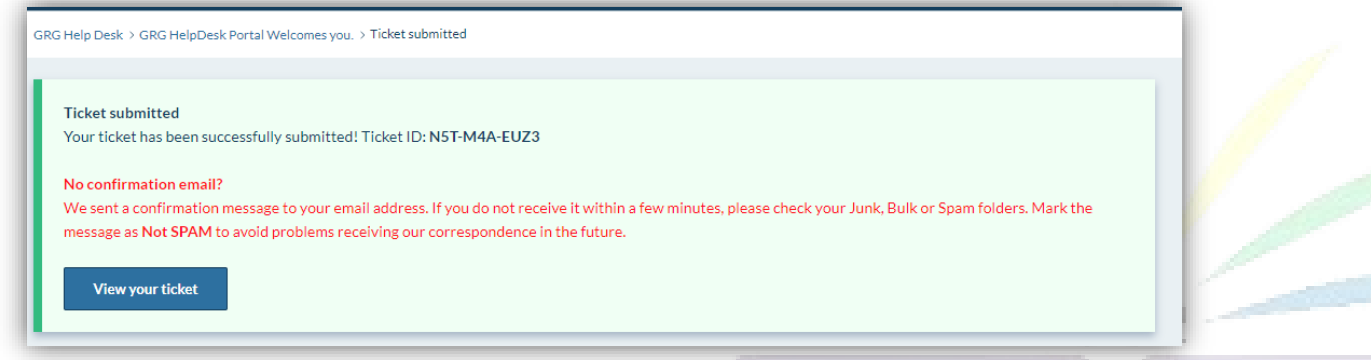

8. User can track their raised ticket status by clicking the "View existing tickets" as shown in the below picture.

| GRG HelpDesk Portal Welcomes you.                                                                                                    |           |
|----------------------------------------------------------------------------------------------------|-----------|
| SRG Help Desk > GRG HelpDesk Portal Welcomes you.                                                                                                    | 10 8      |
| Hello, how can we help?                                                                                                    |           |
| Q Search for articles                                                                                                    |           |
| Submit a ticket<br>Submit a new issue to a department View tickets you submitted in the past                                                                                                    | OMEN<br>} |
| Top articles                                                                                                    |           |
| Anti-virus Issues                                                                                                    |           |
| Category: Knowledgebase                                                                                                    |           |
| Keeping your computer secure helps you avoid malware and direct hacking attempts designed to steal your personal information. Here are some ways you can help reduce your online risk when you use your |           |

- 9. Using the "Ticket Tracking ID," which the user received through the confirmation mail, they can track their ticket status by
- Entering the Ticket tracking ID

| Then clicking on "View ticket"                                                                                                   |                                                                                   |  |  |
|----------------------------------------------------------------------------------------------------|-----------------------------------------------------------------------------------|--|--|
| <ul> <li>C          <ul> <li>ithelpdesk.psgrkcw.com/ticket.php</li> <li>Gmail              </li></ul> <li>YouTube</li></li></ul> | 🖄 🗘 🕐 🗄                                                                           |  |  |
|                                                                                                    | PSGR<br>Krishnammal College for Women                                             |  |  |
| GRG H                                                                                                    | HelpDesk Portal Welcomes you.                                                     |  |  |
| GRG Hel                                                                                                    | p Desk > GRG HelpDesk Portal Welcomes you. > Viewticket                           |  |  |
|                                                                                                    | View existing ticket                                                              |  |  |
|                                                                                                    | View ticket Forsot trackins ID?                                                   |  |  |
|                                                                                                    | Powered by <u>Help Desk Software HESK</u><br>More IT firepower? Try <u>SysAid</u> |  |  |

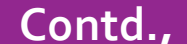

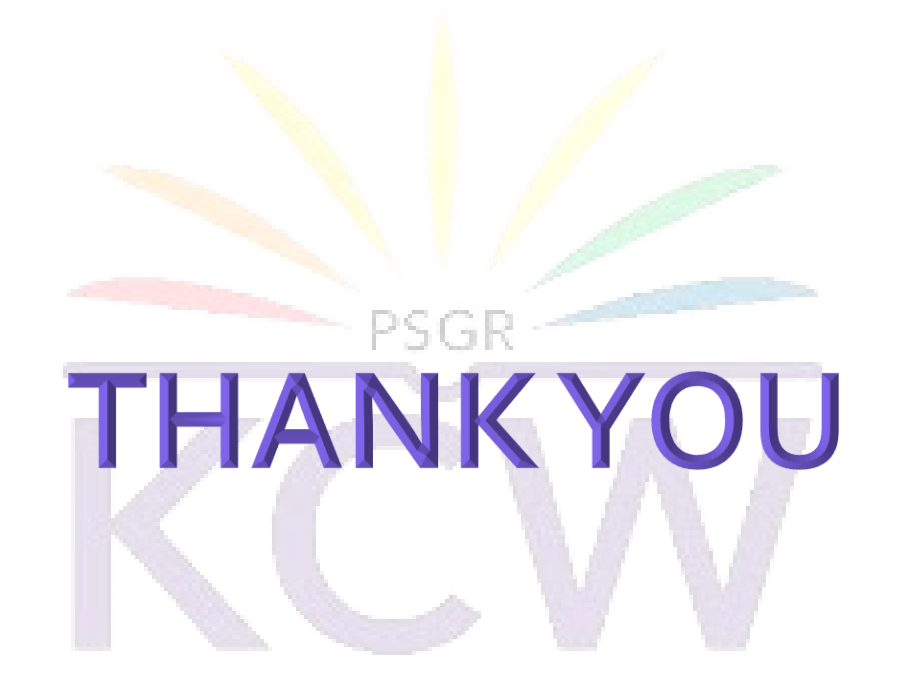

#### Contact

CELEBRATING WOMEN

For any other assistance, users may contact CTO Office executive at Extn: KCW/ 501

Mail: ctooffice@grgeducation.com